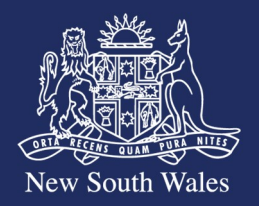

## Pathway Portal - How to Guide

How to lodge a P01 Application to Lodge Additional Documents

## **Overview**

A Form P01 Application to Lodge Additional Documents can be lodged:

**Personal Injury** Commission

- a. With applicable disputes with an application or reply to commence proceedings (where the 500 page rule applies);
- b. After proceedings have already commenced.

PIC Rule 67 permits the admission of additional documents in the following circumstances:

- a. Automatic introduction for medical assessment proceedings where the documents satisfy certain requirements and all parties consent
- b. Where leave from an appropriate Decision Maker

Additional documents may also be lodged where a Decision Maker has provided directions to lodge the documents

1. To lodge a Form P01 Application to Lodge Additional Documents with

your originating/substantive application (e.g. Form 2 or Form M01) (at

the commencement of proceedings)

• Select the **'Lodge Additional Documents'** checkbox at the bottom of the Supporting Documents page.

Note. The Lodge additional documents checkbox will only display for applicable dispute

types that are selected in the orginating/substantive application according to Rule 67

| Supporting Doc                                                                                                    | uments                                                             |                                                                 |                                                             |                                                               |                                                     |        |
|----------------------------------------------------------------------------------------------------|--------------------------------------------------------------------|-----------------------------------------------------------------|-------------------------------------------------------------|---------------------------------------------------------------|-----------------------------------------------------|--------|
| Please upload the                                                                                                    | documents you wish to rely                                         | on as a paginated and index                                     | ed bundle                                                   |                                                               |                                                     |        |
| PLEASE NOTE TH                                                                                                    | E FOLLOWING:                                                       |                                                                 |                                                             |                                                               |                                                     |        |
| <ul> <li>Appointed rep<br/>certificate, Gua</li> </ul>                                                                                                    | resentative: if you are lodging<br>rdianship Order or Financial Ma | an appointed representative a<br>inagement Order)               | application, please upload                                  | supporting evidence of the se                                 | elected incapacity types (                          | e.g. B |
| Merit review: i     Schedule of Ea                                                                                                    | the amount of weekly compen<br>rnings form is available here >     | sation or statutory benefits is i<br>Motor accidents forms      | in dispute, you must includ                                 | e a schedule of earnings in t                                 | he approved form. The a                             | pprov  |
| <ul> <li>Damages association of the second second seco</li></ul> | ssment: if the amount of dama                                      | ges is in dispute, you must in                                  | clude in the application a s                                | schedule of damages contain                                   | ing full particulars of the                         | amou   |
| <ul> <li>Surveillance r<br/>2021, you mus</li> </ul>                                                                                                    | ecordings in medical assessing demonstrate that exceptional        | nent proceedings: if you are<br>ircumstances exist to allow the | including a surveillance re<br>his to be referred to a medi | cording, under rule 109 of the<br>cal assessor and you must c | e Personal Injury Commi<br>omply with rule 109(2A). | ssion  |
|                                                                                                    |                                                                    | Drag and dr                                                     | op one or more files here                                   | -                                                             |                                                     |        |
|                                                                                                    | (or onto an existing Docu                                          | ment Category/Type to uplo                                      | ad one or more document                                     | s against that Document Ca                                    | tegory/Type)                                        |        |
|                                                                                                    |                                                                    | or click the uplo                                               | Upload                                                      | nie.                                                          |                                                     |        |
| l                                                                                                    |                                                                    |                                                                 |                                                             |                                                               |                                                     |        |

Pathway Portal How to Guide – How to lodge a P01 Application to Lodge Additional Documents

- 1.1. To lodge a **standalone** Form P01 Application to Lodge Additional Documents (after proceedings have already commenced)
  - Select the Matter/Application the Additional Documents are for from the Files page in the Pathway Portal.
  - Select the New Form button > New Form P01 Application to Lodge Additional Documents
  - Check that the **related Matter/Application Number** field is populated with the Matter/Application Number and Application Type you are submitting the Additional Documents for is correct.
- **Note.** For Motor Accidents Matters, you may have multiple applications within a Matter. You should make sure that the Related Matter/Application Number and Application Type in this field is the one that the Additional Documents relate to.
  - 2. Select one checkbox from the **Basis of the application** section.
    - If "To have additional documents automatically introduced in medical assessment proceedings..." is selected, (*Move to Step 3*)
    - If "Leave from an appropriate decision maker to introduce additional documents..." is selected, (*Move to Step 4*)
    - If "To lodge additional documents at the direction of the Commission" is selected, (Move to Step 5)
- Note. 'To lodge additional documents at the direction of the Commission' will only be

available to select in a standalone Form P01 application.

| Application I | atter Details                     |                                |               |                    |                 | New Submission/Correspondence                                                      | New Form *       |
|---------------|-----------------------------------|--------------------------------|---------------|--------------------|-----------------|------------------------------------------------------------------------------------|------------------|
| Date Filed    | Application Number                | Application Type               | Filed By Name | Filed By Type      |                 | Status                                                                             |                  |
| 14/03/2025    | M128/25-01-1                      | Form M01-Medical assessment    | 88            | Claimant Legal Rep | resentative     | Open                                                                               | New Form *       |
| M128/25-01    | -1 Melissa Jackson v Test Insurer |                                |               |                    |                 | New Form P01-Application to Lodge Addi                                             | tional Documents |
| Date Filed    | Application Type                  | Issue/Dispute Type             |               | Status             | Next Allocation | New Form P05 - Direction for Production<br>New Form P06 - Notice of Discontinuance |                  |
| 14/03/2025    | Form M01-Medical assessment       | Degree of permanent impairment |               | Open               |                 | New Legal Representation Change                                                    |                  |
|               |                                   | 🖕 Arm                          |               | New                |                 |                                                                                    |                  |

| pplication Details                           | 2 |
|----------------------------------------------|---|
| Matter / Application Number                  |   |
| M163/25-01-1 - Form M01 - Medical assessment |   |
| Filed by Name*                               |   |
| iled by Party*                               |   |
|                                              | Ŷ |

| Basis of the application |
|--------------------------|
|--------------------------|

Are you seeking\*

- To have additional documents automatically introduced in medical assessment proceedings in accordance with r67C(2)
   Leave from an appropriate decision maker to introduce additional documents in accordance with r67C(3)(a) or (b)
- To lodge additional documents at the direction of the Commission

| 2. If 'To have additional documents automatically introduced in medical                                                                                                    |                                                                                                    |
|----------------------------------------------------------------------------------------------------|----------------------------------------------------------------------------------------------------|
| 3. If To have additional documents automatically introduced in medical                                                                                                    |                                                                                                    |
| proceedings' is selected in Basis of the application section:                                                                                                    | Automatically introduce additional documents in medical assessment proceedings                                                                                                    |
| <ul> <li>Section - Automatically introduce additional documents in medical<br/>assessment proceedings will display.</li> </ul>                                                                           | <ul> <li>have consecutively numbered pages</li> <li>not have been previously lodged</li> <li>not be included more than once in the document or bundle</li> <li>be indexed and sorted by document category</li> <li>have been served on each other party to the proceedings as soon as practicable after the lodging party became aware of or came into possession or control of the</li> </ul>                                                                                                    |
| <ul> <li>Select Yes to Do the additional documents relate to medical assessment<br/>proceedings? (Move to Step 3.1)</li> </ul>                                                                           | document,<br>• be lodged no later than 14 days before a medical assessment<br>• be lodged on one occasion only<br>• be consented to in writing by each other party to the proceedings.<br>If any of the above are not complied with the application may be rejected                                                                                                    |
| <ul> <li>Select No to Do the additional documents relate to medical assessment<br/>proceedings? An error message will display, and you will not be able to<br/>proceed with lodging the form.</li> </ul> | Do the additional documents relate to medical assessment proceedings?*  Ves  No  Additional documents may only be automatically introduced in medical assessment proceedings. If the additional documents do not relate to medical assessment proceedings, you will need to indicate above that you are seeking leave from an appropriate decision-maker.                                                                                                    |
| 3.1 Complete the <b>Service</b> questions in the form.                                                                                                    |                                                                                                    |
| <b>Note.</b> If you are lodging multiple additional documents, refer to the help text on screen to assist you in completing the required information.                                                    | Service       Image: Comparison of the served on each party to the proceedings as soon as practicable after the lodging party became aware of or came into possession or control of the possession or control of the document. If more than one Additional Document is lodged, and the dates required in the form below differ for each Additional Document, then please include the earliest dates in your application form, and include the individual dates for each document as per below instructions in your submissions or index.         Each document is to be listed with corresponding page numbers in this application, and must include:       • the date the lodging party became aware or obtained possession or control of each document, and         • the date that the cach document was served.       For example:         1. Document Name-pages 5-10 of the Additional Documents:       • Date the lodging party became aware or obtained possession or control of this document -dd/mm/yyyy         • Date the lodging party became aware or obtained possession or control of the Additional Documents*       • Date the lodging party became aware of or came into possession or control of the Additional Documents*         • Date lodging party became aware of or came into possession or control of the Additional Documents*       • Date lodging party became aware of or came into possession or control of the Additional Documents*         • Date lodging party became aware of on came into possession or control of the Additional Documents*       • Date lodging party became aware of or came into possession or control of the Additional Documents*         • Date lodging party became aware of on came into possession or control of the Personal Injury Commission Rules 2021?*       < |
| 3.2 Complete the <b>Consent</b> questions in the form.                                                                                                    | Consent<br>Has written consent been received from each party to allow submission of the Additional Documents in accordance with Rule 67C(2) of the Personal Injury<br>Commission Rules 2021? It is mandatory to obtain written consent for the documents to be automatically introduced. If consent has not been received, leave is<br>required from a decision-maker to allow the additional documents.*                                                                                                    |
| 4. If 'Leave from an appropriate decision-maker to introduce additional documents                                                                                                    |                                                                                                    |
| in accordance with r67C(3)(a) or (b)' is selected in the Basis of application section:                                                                                                    |                                                                                                    |

| <ul> <li>Section – Leave from an appropriate decision maker to introduce additional documents will display</li> <li>Select Yes to Are you seeking leave to introduce additional documents where rule 67(1) and rule 67C(1) have been complied with? (<i>Move to Step 4.1</i>)</li> <li>Select No to Are you seeking leave to introduce additional documents where rule 67(1) and rule 67C(1) have been complied with? (<i>Move to Step 4.2</i>)</li> <li>Note. Refer to the help text on screen to determine if you have complied with rule 67(1) and rule 67C(1)</li> </ul> | Leave from an appropriate decision maker to introduce additional documents       Image: Compliance with rule 67(1) and r67C(1) means the additional documents must:                have consecutively numbered pages               not have been previously lodged                 not be included more than once in the document or bundle             be indexed and sorted by document category               have been served on each other party to the proceedings as soon as practicable after the lodging party became aware of or came into possession or control of the document.                 be lodged no later than 14 days before a medical assessment or 3 days before a conference or hearing for all other proceedings                 be lodged no ne occasion only                 decoument.                 Are you seeking leave to introduce additional documents where rule 67(1) and rule 67C(1) have been complied with?*                 Yes O No |
|----------------------------------------------------------------------------------------------------|----------------------------------------------------------------------------------------------------|
| 4.1 Complete the Service questions in the form. Note. If you are lodging multiple additional documents, refer to the help text on screen to assist you in completing the required information.                                                                                                    | Service  Where rule 67C(1)(a), a party who wishes to introduce an additional document must serve the document on each other party to the proceedings as soon as practicable offer acch Additional Document, then please include the earliest dates in your application form, and include the individual dates for each document as per below instructions in your submissions or index.  The document is to be listed with corresponding page numbers in this application, and must include:                                                                                                    |
| 4.2 Complete the <b>Reasons for Leave</b> section in the form                                                                                                    | If 'Yes' was selected to Are you seeking leave to introduce additional documents where rule 67(1) and rule 67C(1) have been complied with?                                                                                                    |
| <b>Note.</b> If you have indicated "No" to "Are you seeking leave to introduce additional documents where rule 67(1) and rule 67C(1) have been complied with?" then you will                                                                                                    |                                                                                                    |

| be prompted to provide reasons for non-compliance along with providing reasons for why leave should be granted by a decision maker.                                                                                                    | Reasons for Leave         You must confirm that the requirements of rule 67(1) and 67C(1) of the Personal Injury Commission Rules 2021 have been complied with, and provide reasons why leave should be granted by a decision-maker by addressing how the introduction of the document(s) is necessary to facilitate the just, quick and cost-effective resolution of the real issues in proceedings. Otherwise, the application may be rejected.*         If 'No' was selected to Are you seeking leave to introduce additional documents where rule 67(1) and rule 67C(1) have been complied with?         Reasons for Leave         You must explain the reasons for non-compliance with a requirement of rule 67(1) and rule 67C(1) of the Personal Injury Commission Rules 2021, and state why leave so the real issues in the proceedings. Otherwise, the application may be rejected.* |
|----------------------------------------------------------------------------------------------------|----------------------------------------------------------------------------------------------------|
| <ul> <li>5. If 'To lodge additional documents at the direction of the Commission' is selected<br/>in the Basis of the application section (standalone P01 applications only):</li> <li>Enter the name of the Member or other decision maker who gave the<br/>directions</li> <li>Enter the Date of directions or request</li> <li>Enter a Due date for documents to be lodged if available</li> <li>Enter any other information if applicable</li> <li>Select Yes or No to Have the Additional Documents been served on each<br/>party to the proceedings</li> <li>If Yes selected, enter the date the documents were served.</li> </ul> | Deteor of the clinication maker*         Date of direction or request*         Due date for documents to be lodged         Image: Clinication of the clinication maker*         Other relevant information, if applicable. If lodging after the due date, please also provide reason for failure to comply with directions         Have the Additional Documents been served on each party to the proceedings?*         Yes< No                                                                                                    |
| 6. <b>Upload</b> your additional documents and enter the required information.                                                                                                    |                                                                                                    |

🖈 Save Draft 🛛 💾 Submi

| Supporting Documents           Please upload the documents you wish to rely on as a paginated and indexed bundle.                                                                                            | 0      |
|----------------------------------------------------------------------------------------------------|--------|
| Please upload the documents you wish to rely on as a paginated and indexed bundle.                                                                                                    |        |
|                                                                                                    |        |
| They must:<br>* have consecutively numbered pages<br>* be indexed and sorted by document category<br>* not have been previously lodged<br>* not be included more than once                                   |        |
| Documents/bundles that do not comply will be rejected.                                                                                                    |        |
| Document Category *                                                                                                    |        |
| Supporting Documents                                                                                                    | ~      |
| Document Type *                                                                                                    |        |
| Form P01 Additional documents - bundle                                                                                                    | ~      |
| Document Details                                                                                                    |        |
| File Name                                                                                                    |        |
| Test Doc.docx                                                                                                    |        |
| Author <sup>1</sup>                                                                                                    | J      |
| test                                                                                                    |        |
| Date of Document*                                                                                                    |        |
| 30/04/2025 🗂                                                                                                    | Remove |
| Drag and drop one or more files here<br>(or onto an existing Document Category/Type to upload one or more documents against that Document Category/Type)<br>or click the upload button to browse for a file. |        |
|                                                                                                    | ]      |
| Previous     Save Draft     Submit                                                                                                    | Next 🔊 |
|                                                                                                    |        |
| 7. Complete the <b>Certification and Signature</b> section Signature                                                                                                    | 0      |
| 8. Select Submit to lodge your application with the Commission                                                                                                    |        |
| Date Signed                                                                                                    |        |
| C Previous 🖈 Save Draft 🖺 Submit                                                                                                    |        |

Dages T